## Neuen Mitarbeiter anlegen

Um einen neuen Mitarbeiter anzulegen müssen die folgenden Schritte durchgeführt werden:

Schritt 1: Im Menübaum unter Administration den Punkt Personen anklicken

Schritt 2: Oberhalb der Liste von Personen auf Neue Person klicken

*Schritt 3:* Vorname, Nachname, Mandant, Gruppe, Benutzername und Personalnr müssen ausgefüllt werden. Ebenso muss der Haken bei Aktiv gesetzt werden, falls der Mitarbeiter sich in den Webdesk einloggen können soll. Alle weiteren Felder sind optional!

ΝΟΤΙΖ

٨

Hinweis: Das Feld zur Auswahl der Gruppe (PB-ENTW) steht erst nach der Auswahl des Mandanten zur Verfügung. Ebenso werden die Felder Benutzername und Personalnr mit unveränderlichen, mandantenspezifischen Präfixen vorbelegt!

| 2                                                                                                    |  |                                                                                                    |  |
|----------------------------------------------------------------------------------------------------|--|----------------------------------------------------------------------------------------------------|--|
| 🔏 Person                                                                                                    |  | 🔏 Person                                                                                                    |  |
| 🚰 Speichern 🛛 🎦 Speichern & Schließen 🏾 🎯 Zurück                                                                                                    |  | 🚰 Speichern 🛛 🎦 Speichern & Schließen 🚸 Zurück                                                                                                    |  |
| Vorname Gültig vor                                                                                                    |  | Vorname Rudolf * Gültig von                                                                                                    |  |
| Nachname * Gültig bis                                                                                                    |  | Nachname Tester * Gültig bis                                                                                                    |  |
| Einstellungen                                                                                                    |  | Einstellungen                                                                                                    |  |
| Aktiv Mandant Mandant Benutzername Personalnr ZEF Stammsatznr E-Mail- Benachrichtigung INein Benachrichtigung INein Benachrichtigung INei |  | Aktiv Mandant PersonalWolke Base PB-ENTW (Entwicklung) Benutzername pb_rt Personalnr 0001-2123 Geburtsdatum CE-Mail Benachrichtigung Nein Benachrichtigung Nein Benachrichtigung |  |
| Zeitpunkt der PLZ                                                                                                    |  | Passwort PLZ                                                                                                    |  |
| Vergabe Stadt                                                                                                    |  | Zeitpunkt der Stadt                                                                                                    |  |
| Passwort zurücksetzen Land                                                                                                    |  | letzten Passwort-<br>Vergabe Land                                                                                                    |  |
| Passwort loschen                                                                                                    |  | Passwort zurücksetzen                                                                                                    |  |
| Eine leere Eingabemaske                                                                                                    |  | Passwort löschen                                                                                                    |  |
| für einen neuen Mitarbeiter.                                                                                                    |  | Eine mit den Mindestangaben<br>ausgefüllte Eingabemaske.                                                                                                    |  |

Schritt 4: Speichern - in der Statusleiste erscheint die folgende Erfolgsmeldung:

Person 'Tester Rudolf' wurde erfolgreich gespeichert!

*Schritt 5:* Um dem Benutzer ein Login zu ermöglichen, muss unter **Passwort-Management** auf den Button **Passwort zurücksetzen** geklickt werden. Dadurch wird das Passwort des Mitarbeiters auf seinen Benutzernamen zurückgesetzt (Achtung Groß-/Kleinschreibung relevant!) und muss während des ersten Logins geändert werden.

| Vor dem Klick auf Passwort zurücksetzen | Password-Management                                                                                                    |
|-----------------------------------------|----------------------------------------------------------------------------------------------------|
|                                         | Passwort<br>vergeben<br>Zeitpunkt der 17.09.2013 17:17<br>letzten Passwort-<br>Vergabe<br>Passwort zurücksetzen<br>Passwort löschen<br>Nach dem Klick auf Passwort zurücksetzen |